- 4. Touch POI name and touch OK to confirm.
- 5. Enter POI name, or select from List.
- 6. Alternatively, choose **Category** to see all categories of POI and make your selection. See 136, CATEGORIES AND SUB-CATEGORIES.
- 7. To narrow the search area, touch **Town** to enter a town name
- Once the POI has been selected, the map showing the selected destination is displayed.
- 9. Touch GO to start journey.

**Note:** If entering a POI name results in too many matches being listed, try entering the town name first. If you do not know the name of the POI you want, try selecting a POI category.

*Note:* POI icons can only be displayed up to the 1 km (½ mile ) zoom level.

# LOCAL POI SEARCH

Use to select points of interest close to the vehicle position.

- 1. From the Nav menu, touch Destination entry.
- 2. Touch More....
- 3. Touch Point of interest.
- 4. Touch POI near current and touch OK to confirm.
- Select POI category, if required select again from sub-category and touch **OK** to confirm.
- 6. Touch Show List or Select Category to make further selections.

*Note:* Up to 5 categories can be chosen to select a POI from.

 Select your POI destination from the list. The map showing the selected destination is displayed. 8. Touch GO to start journey.

## DEALER LOCATIONS

Details of Jaguar Dealers are held on the Navigation System as a point of interest category, under car/automotive category. See **136, LOCAL POI SEARCH**.

## **CATEGORIES AND SUB-CATEGORIES**

The POI database is divided into a number of categories. Each main category is further divided into a number of sub-categories.

Touch the desired category, then choose desired sub-categories.

## MY POI

Additional POIs can be downloaded and added to the list. Free POIs can be found on the internet.

Connect a USB device containing the POIs. See **107, CONNECTING A DEVICE**.

Note: POIs must be in GPX format.

- 1. From the Nav menu, touch More....
- 2. Select Stored locations.
- 3. Touch My POI.
- Select Add to individually select each POI group to be downloaded. Select Edit to change Name, Icon or Sound icon. Or select Delete.

#### **ARABIC NAVIGATION**

To turn Arabic navigation on or off.

- 1. From the Home menu, touch Set-up.
- 2. Touch System.
- **3.** Touch Language and select Arabic navigation **On**.
- 4. Select Yes to continue with Arabic navigation.